## Downloading R and RStudio

These instructions are to download R and RStudio so that you can use them locally on your machine. If you choose to use the server version of RStudio from the web, you simply need to go to this page: http://rstudio.smith.edu:8787.

- 1. Download R. Go to the main R page: https://www.r-project.org/.
- 2. Click on "download R".

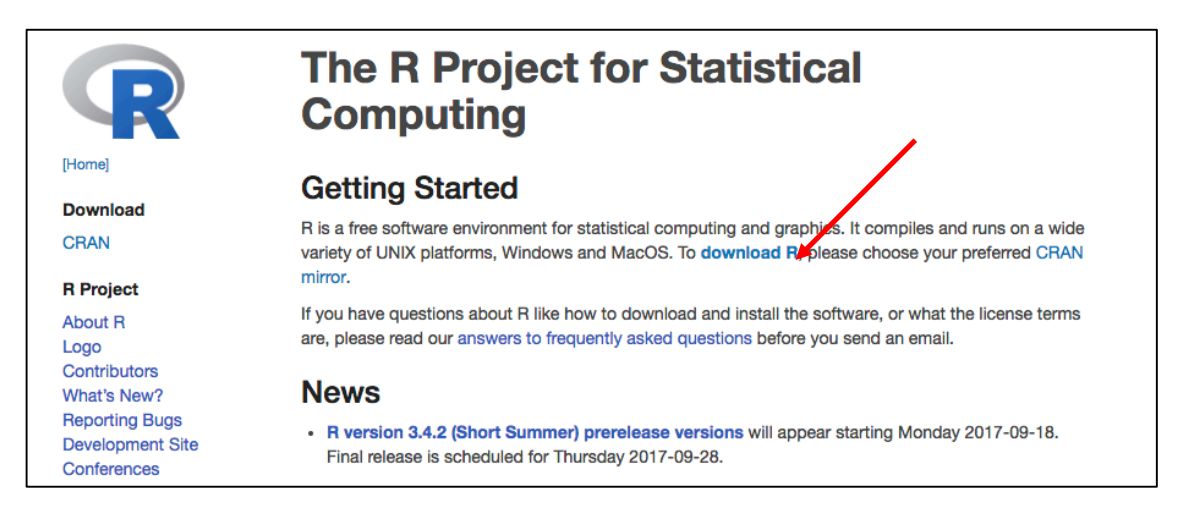

3. Pick a CRAN mirror, any CRAN mirror. I usually pick UCLA, because, GO BRUINS!

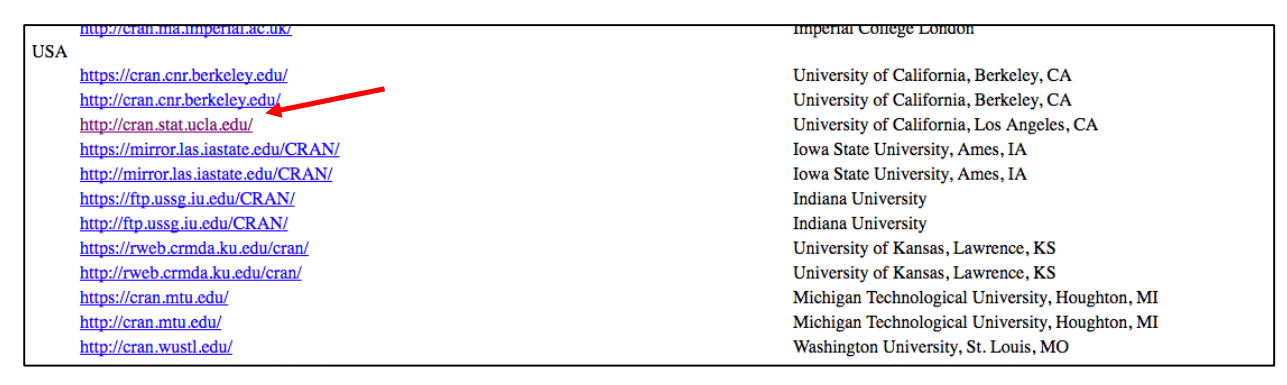

## 4. Choose your operating system

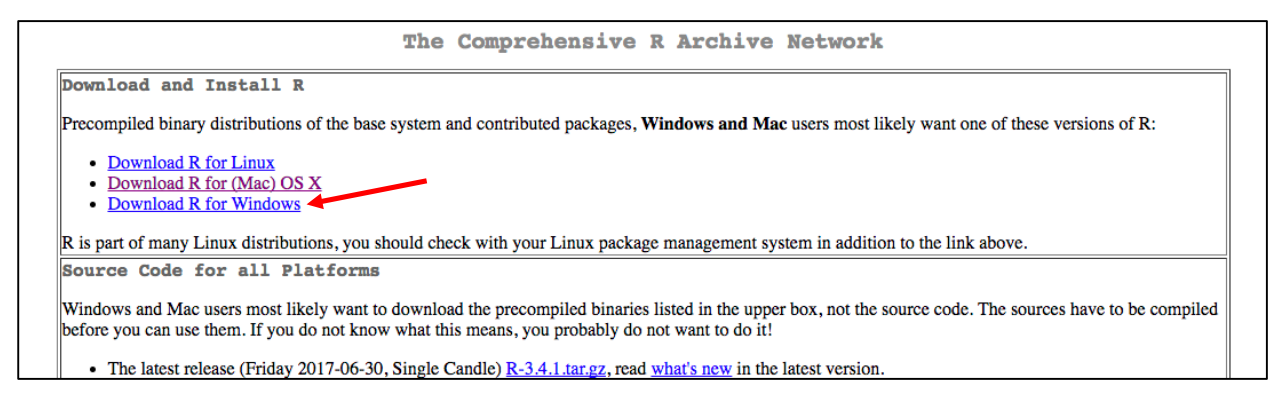

## 5. Then click on the most recent version on R, in this case, R-3.4.1.pkg

|                                                                                                    | R for Mac OS X                                                                                                    |
|----------------------------------------------------------------------------------------------------|----------------------------------------------------------------------------------------------------|
| This directory contains binaries for a base distribution<br>the last supported release of R for these systems (wh                                                      | on and packages to run on Mac OS X (release 10.6 and above). Mac OS 8.6 to 9.2 (and Mac OS X 10.1) are no longer supported but you can find<br>hich is R 1.7.1) here. Releases for old Mac OS X systems (through Mac OS X 10.5) and PowerPC Macs can be found in the <u>old</u> directory.                                                                                                    |
| Note: CRAN does not have Mac OS X systems and downloaded executables.                                                                                                  | cannot check these binaries for viruses. Although we take precautions when assembling binaries, please use the normal precautions with                                                                                                    |
| As of 2016/03/01 package binaries for R versions of                                                                                                    | der than 2.12.0 are only available from the CRAN archive so users of such versions should adjust the CRAN mirror setting accordingly.                                                                                                    |
|                                                                                                    | R 3.4.1 "Single Candle" released on 2017/06/07                                                                                                    |
| <b>Important:</b> since R 3.4.0 release we are now provid read the corresponding note below.                                                                           | ling binaries for OS X 10.11 (El Capitan) and higher using non-Apple toolkit to provide support for OpenMP and C++17 standard features. Please                                                                                                    |
| Please check the MD5 checksum of the downloaded<br>md5 R-3.4.1.pkg<br>in the <i>Terminal</i> application to print the MD5 checksu<br>pkguticheck-signature R-3.4.1.pkg | image to ensure that it has not been tampered with or corrupted during the mirroring process. For example type<br>um for the R-3.4.1.pkg image. On Mac OS X 10.7 and later you can also validate the signature using                                                                                                    |
|                                                                                                    | Files:                                                                                                    |
| R-3.4.1.pkg<br>MD5-hash: 92126672es449dbce28fc3258cf5d3be<br>SHA-hash: 413832c052a2056ee648d88609947d8a514b762<br>(ca. 61MB)                                           | <b>R 3.4.1</b> binary for OS X 10.11 (El Capitan) and higher, signed package. Contains R 3.4.1 framework, R.app GUI 1.70 in 64-<br>bit for Intel Macs, Tcl/Tk 8.6.6 X11 libraries and Texinfo 5.2. The latter two components are optional and can be ommitted<br>when choosing "custom install", they are only needed if you want to use the teltk R package or build package<br>documentation from sources. |
|                                                                                                    | Note: the use of X11 (including teltk) requires XQuartz to be installed since it is no longer part of OS X. Always re-install XQuartz when upgrading your OS X to a new major version.                                                                                                    |
|                                                                                                    | <b>Important:</b> this release uses Clang 4.0.0 and GNU Fortran 6.1, neither of which is supplied by Apple. If you wish to compile R packages from sources, you will need to download and install those tools - see the tools directory.                                                                                                    |

- 6. Finish installing R as you would any new application. This procedure will vary by operating system.
- 7. **Download RStudio**. Go to this page: https://www.rstudio.com/products/rstudio/download/.
- 8. Click the green "Download" button under the free column.

| RStudio                   |                                         | rstudio::conf                                                                              | Products R                                                                      | esources                                            | Pricing                                        | About Us                                      | Blogs                                       | Q                 |
|---------------------------|-----------------------------------------|--------------------------------------------------------------------------------------------|---------------------------------------------------------------------------------|-----------------------------------------------------|------------------------------------------------|-----------------------------------------------|---------------------------------------------|-------------------|
|                           | Chc<br>RStuc<br>consc<br>tools<br>RStuc | tio is a set of integra<br>ole, syntax-highlight<br>for plotting, viewing<br>dio features. | ion of RStud<br>ited tools designed<br>ing editor that sup<br>history, debuggir | İO<br>d to help you<br>oports direct<br>ng and mana | be more proc<br>code executic<br>ging your wor | ductive with<br>on, and a var<br>kspace. Lear | R. It include<br>iety of robu<br>n More abo | es a<br>st<br>out |
| R<br>Of                   | Studio Desktop<br>pen Source License    | RStudio Desktop<br>Commercial License                                                      | RStudio Ser<br>Open Source Li                                                   | rver RS<br>cense C                                  | Studio Server<br>ommercial Lice                | Pro RStu<br>nse Con                           | dio Server F<br>udio Conne<br>mercial Licer | Pro +<br>ect      |
|                           | FREE                                    | \$995 per year                                                                             | FREE                                                                            | \$                                                  | 5 <b>9,995</b> per ye                          | sar \$                                        | 29,995 pe<br>year                           | r                 |
|                           | DOWNLOAD<br>Learn More                  | BUY<br>Learn More                                                                          | DOWNLOAN<br>Learn More                                                          | e                                                   | DOWNLOAD<br>Learn More                         |                                               | TALK<br>Learn More                          |                   |
| Integrated<br>Tools for R | •                                       | •                                                                                          | •                                                                               |                                                     | ٠                                              |                                               | •                                           |                   |
| Priority<br>Support       |                                         | •                                                                                          |                                                                                 |                                                     | ٠                                              |                                               | ٠                                           |                   |
| Accessiva                 |                                         |                                                                                            | -                                                                               |                                                     | -                                              |                                               | -                                           |                   |

## 9. Pick your operating system.

| R Studio                                                                                                    | rstudio::conf                 | Produ                                                                  | icts Re                                                                                  | esources                                                                    | Pricing                                                                                | About Us                                                                                                 | Blogs                      |
|----------------------------------------------------------------------------------------------------|-------------------------------|------------------------------------------------------------------------|------------------------------------------------------------------------------------------|-----------------------------------------------------------------------------|----------------------------------------------------------------------------------------|----------------------------------------------------------------------------------------------------|----------------------------|
| RStudio Desktop 1.0.153 — Release Notes                                                                                                    |                               |                                                                        |                                                                                          |                                                                             |                                                                                        |                                                                                                    |                            |
| RStudio requires R 2.11.1+. If you don't already                                                                                                    | have <mark>R, d</mark> ownloa | d it here                                                              |                                                                                          |                                                                             |                                                                                        |                                                                                                    |                            |
| Installers for Supported Platforms                                                                                                    |                               |                                                                        |                                                                                          |                                                                             |                                                                                        |                                                                                                    |                            |
|                                                                                                    |                               |                                                                        |                                                                                          |                                                                             |                                                                                        |                                                                                                    |                            |
| Installers                                                                                                    |                               | Size                                                                   | Date                                                                                     | MD5                                                                         |                                                                                        |                                                                                                    |                            |
| Installers<br>RStudio 1.0.153 - Windows Vista/7/8/10                                                                                                    |                               | Size<br>81.9 MB                                                        | Date<br>2017-07-20                                                                       | MD5<br><b>b3b4bbc8</b>                                                      | 2865ab105c                                                                             | 21cb70b17271b                                                                                            | 3                          |
| Installers<br>RStudio 1.0.153 - Windows Vista/7/8/10<br>RStudio 1.0.153 - Mac OS X 10.6+ (64-bit)                                                                                                    |                               | Size<br>81.9 MB<br>71.2 MB                                             | Date<br>2017-07-20<br>2017-07-20                                                         | MD5<br>b3b4bbc8<br>87736105                                                 | 2865ab105c2<br>66b74ec3e1a                                                             | 21cb70b17271b<br>a88b2fdb10c8b                                                                           | 3                          |
| Installers<br>RStudio 1.0.153 - Windows Vista/7/8/10<br>RStudio 1.0.153 - Mac OS X 10.6+ (64-bit)<br>RStudio 1.0.153 - Ubuntu 12.04-15.10/Debian 8 (32-bit)                                                                                                    |                               | Size<br>81.9 MB<br>71.2 MB<br>85.5 MB                                  | Date<br>2017-07-20<br>2017-07-20<br>2017-07-20                                           | MD5<br>b3b4bbc8<br>87736105<br>981be44f                                     | 2865ab105c<br>66b74ec3e1a<br>91fc07e5f6                                                | 21cb70b17271b<br>a88b2fdb10c8b<br>9f52330da3265                                                          | 3<br>5<br>9                |
| Installers<br>RStudio 1.0.153 - Windows Vista/7/8/10<br>RStudio 1.0.153 - Mac OS X 10.6+ (64-bit)<br>RStudio 1.0.153 - Ubuntu 12.04-15.10/Debian 8 (32-bit)<br>RStudio 1.0.153 - Ubuntu 12.04-15.10/Debian 8 (64-bit)                                                                                                    |                               | Size<br>81.9 MB<br>71.2 MB<br>85.5 MB<br>91.7 MB                       | Date<br>2017-07-20<br>2017-07-20<br>2017-07-20<br>2017-07-20                             | MD5<br>b3b4bbc8<br>87736105<br>981be44f<br>2d0769be                         | 2865ab105c;<br>66b74ec3e1;<br>91fc07e5f6;<br>a2bf604151;                               | 21cb70b17271b<br>a88b2fdb10c8b<br>9f52330da3265<br>1d6901a1cf69c                                         | 3<br>5<br>9<br>3           |
| Installers<br>RStudio 1.0.153 - Windows Vista/7/8/10<br>RStudio 1.0.153 - Mac OS X 10.6+ (64-bit)<br>RStudio 1.0.153 - Ubuntu 12.04-15.10/Debian 8 (32-bit)<br>RStudio 1.0.153 - Ubuntu 12.04-15.10/Debian 8 (64-bit)<br>RStudio 1.0.153 - Ubuntu 16.04+/Debian 9+ (64-bit)                                                                   |                               | Size<br>81.9 MB<br>71.2 MB<br>85.5 MB<br>91.7 MB<br>61.9 MB            | Date<br>2017-07-20<br>2017-07-20<br>2017-07-20<br>2017-07-20<br>2017-07-20               | MD5<br>b3b4bbc8<br>87736105<br>981be44f<br>2d0769be<br>d584cbab             | 2865ab105c;<br>66b74ec3e1;<br>91fc07e5f6;<br>a2bf604151;<br>01041777a1;                | 21cb70b17271b<br>a88b2fdb10c8b<br>9f52330da3265<br>1d6901a1cf69c<br>5d62cbef69a976                       | 3<br>5<br>9<br>3<br>6      |
| Installers<br>RStudio 1.0.153 - Windows Vista/7/8/10<br>RStudio 1.0.153 - Mac OS X 10.6+ (64-bit)<br>RStudio 1.0.153 - Ubuntu 12.04-15.10/Debian 8 (32-bit)<br>RStudio 1.0.153 - Ubuntu 12.04-15.10/Debian 8 (64-bit)<br>RStudio 1.0.153 - Ubuntu 16.04+/Debian 9+ (64-bit)<br>RStudio 1.0.153 - Fedora 19+/RedHat 7+/openSUSE 13.1+ (32-bit) | )                             | Size<br>81.9 MB<br>71.2 MB<br>85.5 MB<br>91.7 MB<br>61.9 MB<br>84.7 MB | Date<br>2017-07-20<br>2017-07-20<br>2017-07-20<br>2017-07-20<br>2017-07-20<br>2017-07-20 | MD5<br>b3b4bbc8<br>87736105<br>981be44f<br>2d0769be<br>d584cbab<br>8dfee960 | 2865ab105c;<br>66b74ec3e1;<br>91fc07e5f6;<br>a2bf604151;<br>01041777a1;<br>59b05a063c; | 21cb70b17271b;<br>a88b2fdb10c8b;<br>9f52330da3265;<br>1d6901a1cf69c;<br>5d62cbef69a97;<br>49b705eca0ceb; | 3<br>5<br>9<br>3<br>6<br>4 |

- 10. Finish installing RStudio as you would any new application. This procedure will vary by operating system.
- 11. You will ALWAYS open the RStudio application to work, never R. It's just that you need R installed to use RStudio—R is running in the background whenever you use RStudio.